# **REGISTRATION PROCESS FOR SAFE-G, E-VETTING AND CARGO MOVE**

### CargoMeve

Cargo Move - A vehicle booking system that allows a haulier to pre-book their visits to the respective terminal/depots allowing the terminal/depot to know who is coming to pick up or drop off cargo prior to their arrival. safe

Safe-G System is the online Company Permit, Port Pass and Vehicle Pass registration module for customers. A Platform for port user to raise a request to access the port and will further verified by the Port Police.

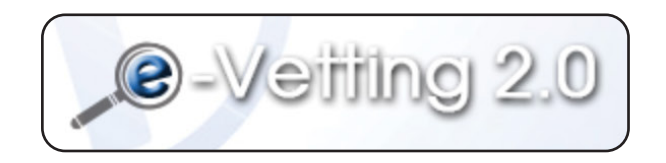

e-Vetting is an online Security Screening by the Government of Malaysia. Security Screening is a process that can help combat subversive activities, espionage, sabotage and terrorism whether from within or outside the country. This process is able to identify personality weaknesses of public officials that allow them to be involved with the disclosure of official confidential information.

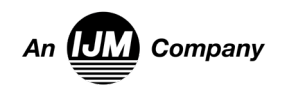

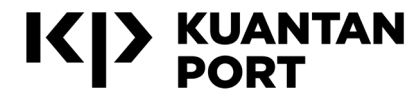

# **SAFE G : PORT PASS APPLICATION**

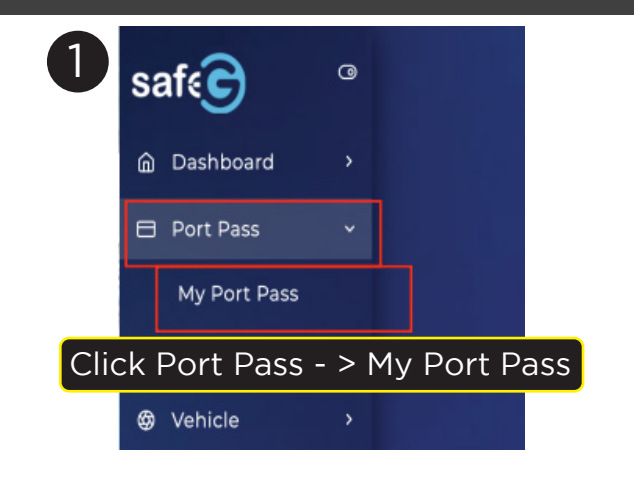

- 1.0

BRO

Fill up all required information including license

information. Without license information, port

pass holder cannot apply for vehicle pass

2ND ENGINEER

MALE

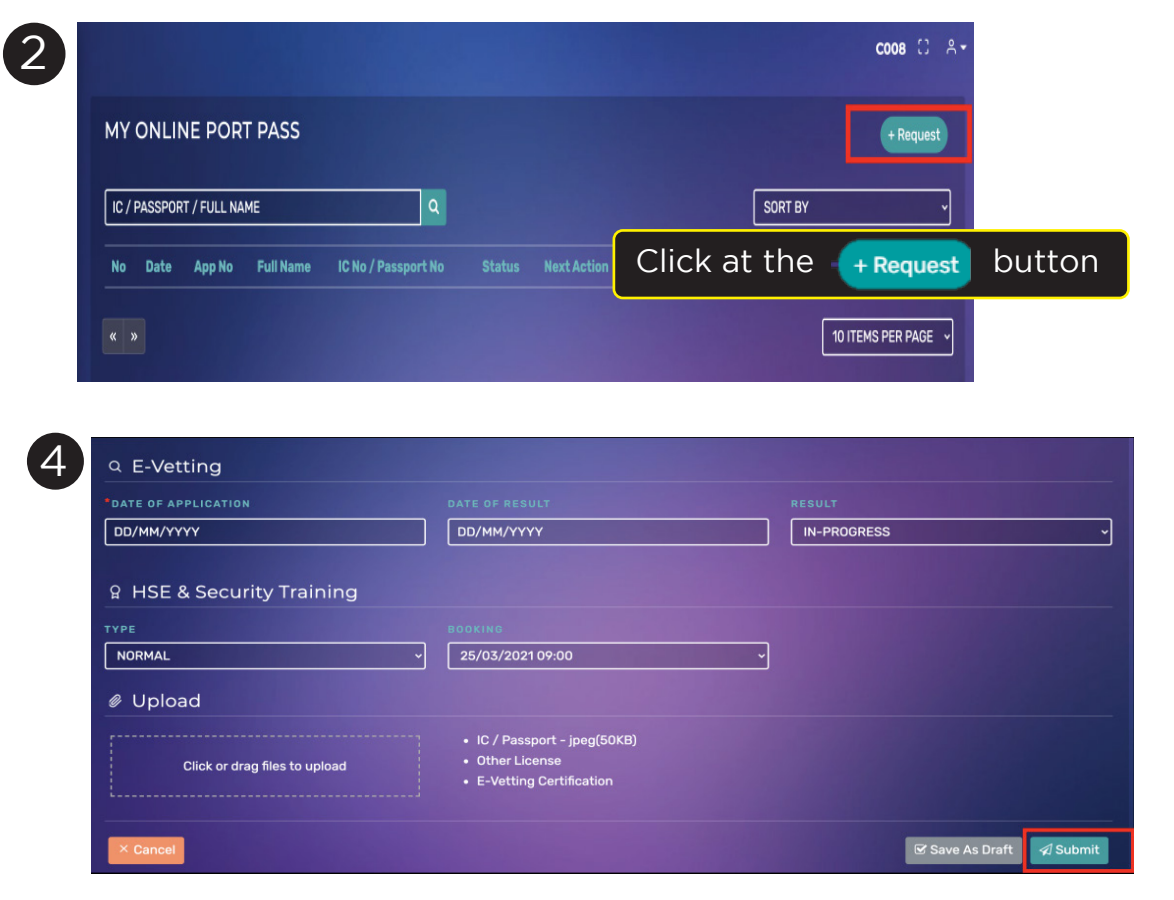

- Fill up Evetting information Evetting is mandatory. However user still can apply port pass even still did not get the Evetting result.
- Choose HSE Safety Training type and Date/Time. Only available slot will be shown on the screen.
- Upload required document. Without the supporting document, the application will be rejected.
- Click at the submit button to complete the application request.

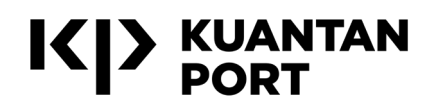

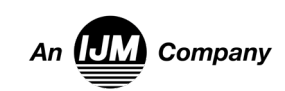

PORT PASS REQUEST

NEW

LOCAL

GATE B

③ Application Info

CASH

GATE A

C008

🛛 Company

A Person

# **REGISTRATION PROCESS FLOW**

### Register Safe-G system

Information needed:

- SSM Certificate
- Letter or form from Kuantan Port showing your business with Kuantan Port

Email to : *kpsafegadmin@ijm.com* Website link : *www.safeg.kuantanport.com.my* 

Safe-G System is the new online Company Permit, Online Port Pass and Vehicle Pass registration module for customers. As a Port User role, you will be able to raise a request to access the port via this platform and will be further verified by the Port Police.

e-Vetting are sub process of Safe G application that required under the Act of Restricted Area Restricted Place 1959 (Act 298) handle by CGSO Department

### Register CargoMove system

Information needed:

• SSM Number

Email

- Phone Number
- Type of registration ; Conventional, Container, Non Cargo

Email to : *support@cargomove.com.my* Website link : *www.cargomove.my* 

Cargo move is an online system that enables transporters companies to make reservation in advance before conducting business at the port. This system allow users to check the movement of their transport movement and improve cargo efficiency

### **Customer Support**

#### **Cargo Move Hotline**

(Cargo Activities Registration)

- & +60 11-2079 9495 (WhatsApp only)
- & **+60327712765** (24 hours)
- support@cargomove.com.my

#### **One Stop Center Hotline**

(Port Pass Application status)

- & +09-5861094 (0800H-2000H Every Day)
- kpportpolice@ijm.com (ID Safe G Application status)
- 🖉 kpsafegadmin@ijm.com

#### **HSE Hotline**

(Safety Briefing/Covid SOP)

S +60 19-9283781

### CGSO Office

(E-vetting Application Status)

https://evetting.cgso.gov.my/cgso/complaint-create.jsf

Lokasi OSC Office;

- Lat Long: 3.9931497856027214, 103.41931626368788
- https://goo.gl/maps/P9VtpN463jYHTVqU6

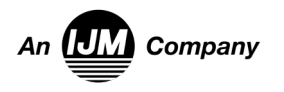

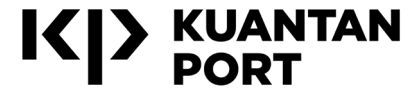

# **SAFE G: VEHICLE PASS REQUEST**

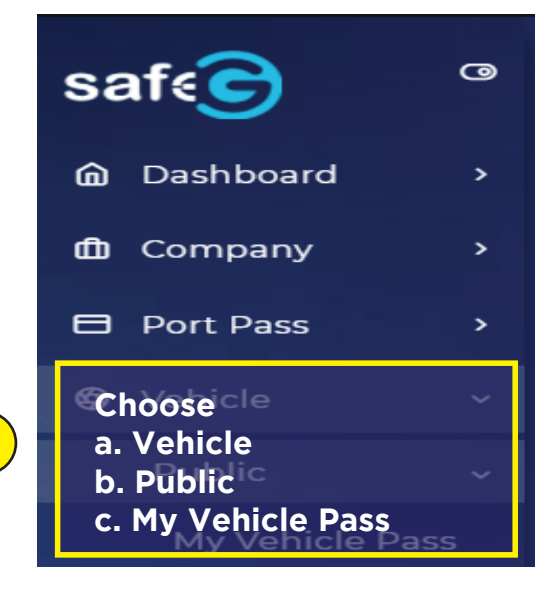

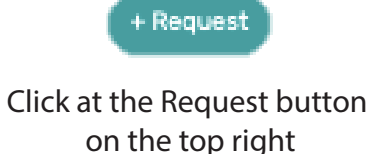

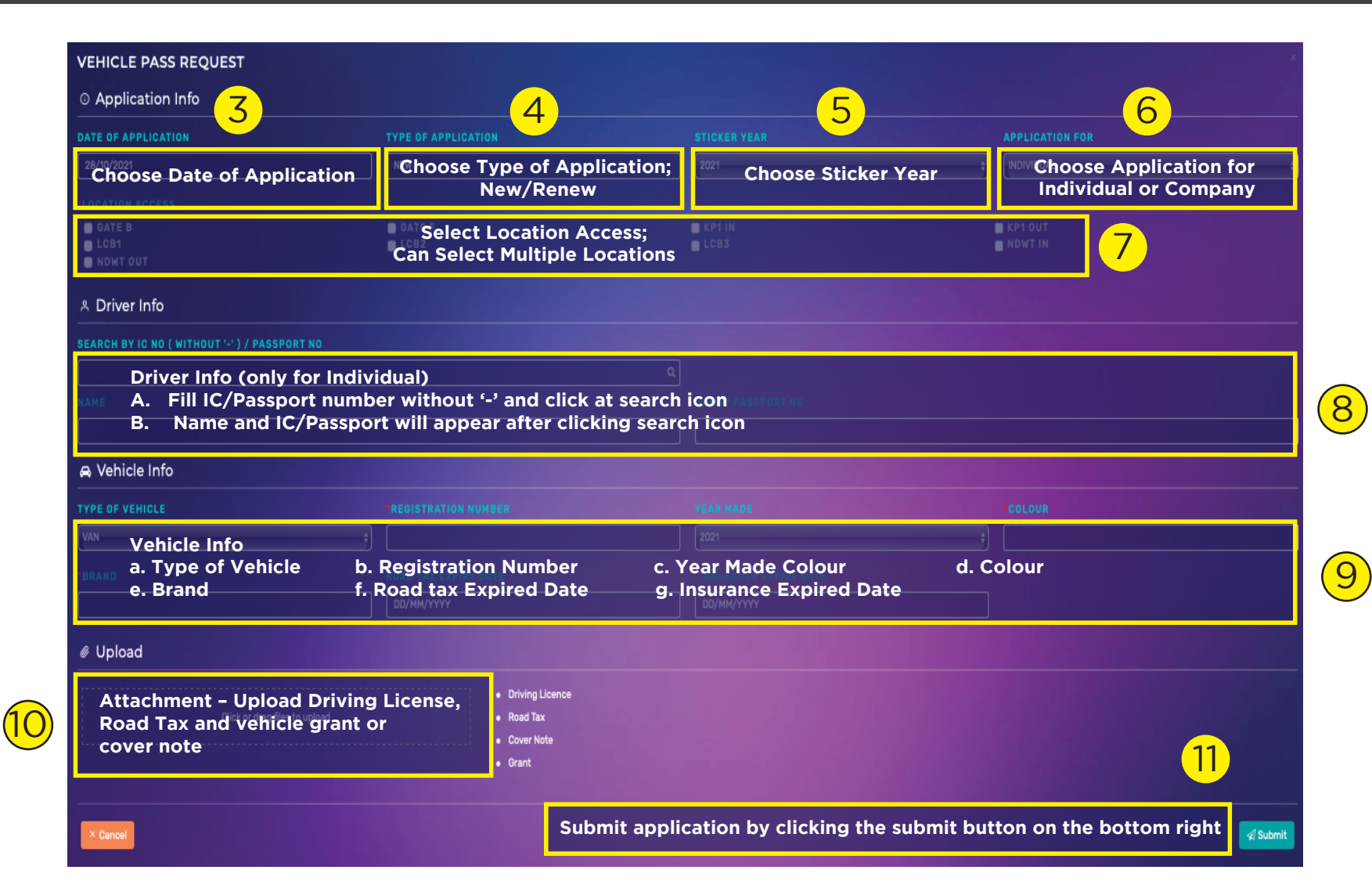

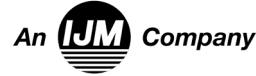

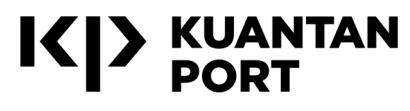

### CARGO MOVE: CONVENTIONAL CARGO BOOKING

| 1 | 2                 | Appointment Type          |                           |                                                                                                    | 3       | Conventional Cargo Export                                                                     |
|---|-------------------|---------------------------|---------------------------|----------------------------------------------------------------------------------------------------|---------|-----------------------------------------------------------------------------------------------|
|   | Cargomove         | PORT                      |                           | DEPOT                                                                                                    |         | Kuantan Port                                                                                  |
|   |                   | Activity Type *           |                           |                                                                                                    |         | AVERY MALATSIA SUN, BHD.                                                                      |
|   |                   | Conventional              |                           | 0                                                                                                    |         |                                                                                               |
|   |                   | Port *                    |                           |                                                                                                    | Dr      | iver & Vehicle                                                                                |
|   |                   | Kuantan Port              |                           | •                                                                                                    | Sele    | sct Driver *                                                                                  |
|   | 🛱 New Appointment |                           |                           |                                                                                                    | AI<br>A | BU NIDAL BIN RAZALI @ 870809035179<br>CTIVE] Port Pass Explring at Jan 3, 2024                |
|   |                   | PORT                      | PORT                      | PORT                                                                                                    | Sele    | ict Vehicle *                                                                                 |
|   |                   |                           |                           | (The second second second second second second second second second second second second second second second s | CI      | CW6094                                                                                        |
|   |                   |                           |                           |                                                                                                    | 14      |                                                                                               |
|   | Appointments      | Conventional Cargo Export | Conventional Cargo Import | Conventional Cargo Export & Import                                                                              |         |                                                                                               |
|   |                   | Haufler *                 |                           |                                                                                                    | Ha      | aulage Details                                                                                |
|   |                   | AVERY MALAYSIA SDN. BHD.  |                           |                                                                                                    | c       | ONVENTIONAL CARGO EXPORT                                                                      |
|   | X Ongoing         | CONVENTIONAL, NONCARGO    |                           |                                                                                                    |         | Q Search                                                                                      |
|   |                   |                           |                           |                                                                                                    | S4      | earch by reference number, B/L number, container number, SCN (* for selected ports only) etc. |
|   | Strated           |                           |                           | Next                                                                                                    |         |                                                                                               |
|   | V Endoa           |                           |                           |                                                                                                    |         |                                                                                               |
|   |                   | Select the activity type  | , Port, Haulier and click | Next                                                                                                    | CI      | hoose the driver, vehicle detail and key in the IID/IED no                                    |
|   | 🗢 All             |                           |                           |                                                                                                    |         | ,                                                                                             |
|   |                   |                           |                           |                                                                                                    |         |                                                                                               |
|   |                   |                           |                           |                                                                                                    |         |                                                                                               |

Click at the New Appointment button

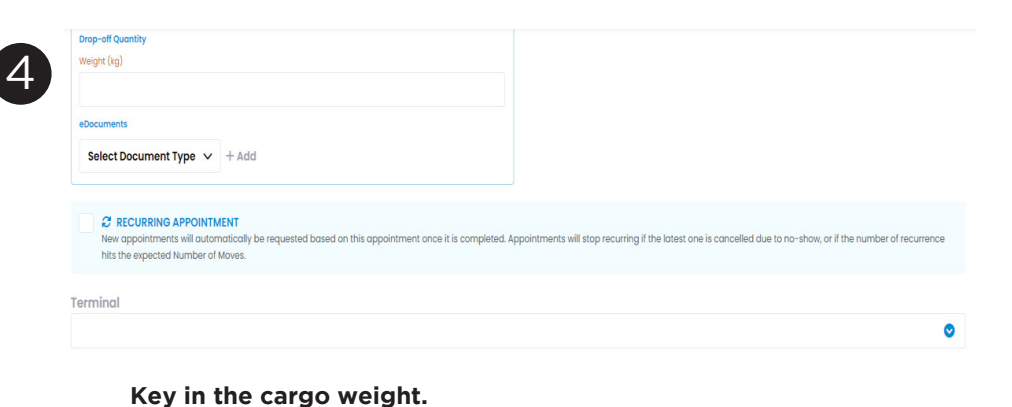

Recurring Appointment – if the driver and lorry got multiple entry per vessel. Key in the number of move. Select terminal, KP1 or KP2

| Jun 21<br>WED     | Jun 22<br>THU | Jun 23<br>FRI       | Jun 24<br>SAT | Jun 25<br>SUN       | Jun 26<br>MON | Jun 2<br>TUE |
|-------------------|---------------|---------------------|---------------|---------------------|---------------|--------------|
| <b>EARLY GATE</b> |               | MORNING             |               | AFTERNOON           | •<br>EVE      | NING         |
| 🞜 Refresh         |               | 12:00 AM - 12:30 AM |               | 12:00 PM - 12:30 PM | 6:00 PM       | - 6:30 PM    |
|                   |               | 12:30 AM - 1:00 AM  |               | 12:30 PM - 1:00 PM  | 6:30 PM       | - 7:00 PM    |
|                   |               | 1:00 AM - 1:30 AM   |               | 1:00 PM - 1:30 PM   | 7:00 PM       | - 7:30 PM    |
|                   |               | 1:30 AM - 2:00 AM   |               | 1:30 PM - 2:00 PM   | 7:30 PM       | 8:00 PM      |
|                   |               | 2:00 AM - 2:30 AM   |               | 2:00 PM - 2:30 PM   | 8:00 PM       | - 8:30 PM    |
|                   |               | 2:30 AM - 3:00 AM   |               | 2:30 PM - 3:00 PM   | 8:30 PM       | - 9:00 PM    |
|                   |               | 3:00 AM - 3:30 AM   |               | 3:00 PM - 3:30 PM   | 9:00 PM       | - 9:30 PM    |
|                   |               | 3:30 AM - 4:00 AM   |               | 3:30 PM - 4:00 PM   | 9:30 PM       | 10:00 PM     |
|                   |               | 4:00 AM - 4:30 AM   |               | 4:00 PM - 4:30 PM   | 10:00 PM      | - 10:30 PM   |
|                   |               | 4:30 AM - 5:00 AM   |               | 4:30 PM - 5:00 PM   | 10:30 PM      | - 11:00 PM   |
|                   |               | 5:00 AM - 5:30 AM   |               | 5:00 PM - 5:30 PM   | 11:00 PM      | - 11:30 PM   |

Select the Available Time Slot & click on

🖪 Create Appointment

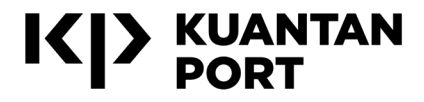

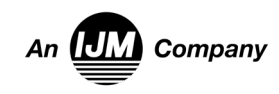

Change

Manual Driver Entry

### CARGO MOVE: NON-CARGO BOOKING

Select the location, the operation type and remarks (if any) Upload the Custom Approval paper or any approvals related document. Select terminal, KP1 or KP2

| Non-Cargo Drop-off<br>Kuantan Port<br>AVERY MALAYSIA SDN. BHD.                              | Change               |
|---------------------------------------------------------------------------------------------|----------------------|
| Drives & Vakiela                                                                            |                      |
| Select Driver *                                                                             | Manual Driver Entry  |
| ABU NIDAL BIN RAZALI @ 870809035179<br>[ACTIVE] Port Poss Expiring at Jon 3, 2024           | 🔍 KP 🖉               |
| Select Vehicle *                                                                            | Manual Vehicle Entry |
| CCW6094 [ACTIVE] Road Tax Expiring at Sep 14, 2023                                          | 🛛 KP 🛛 😒             |
| ONE-WAY     One-way appointments will be marked as completed once port gates in the driver. |                      |

#### Select Timeslot LEGEND Past Available Runn ing Out Full Jun 22 Jun 23 Jun 24 Jun 25 Jun 26 Jun 27 Jun 2 SUN MON THE e, **e** . ٠ EARLY GATE MORNING AFTERNOON EVENING 12:00 PM - 12:30 PM 6:00 PM - 6:30 PM 12:30 AM - 1:00 AM 12:30 PM - 1:00 PM 6:30 PM - 7:00 PM 1:00 AM - 1:30 AM 1:00 PM - 1:30 PM 7:00 PM - 7:30 PM 1:30 AM - 2:00 AM 1:30 PM - 2:00 PM 7:30 PM - 8:00 PM 8:00 PM - 8:30 PM 2:30 AM - 3:00 AM 2:30 PM - 3:00 PM 8:30 PM - 9:00 PM 3:00 PM - 3:30 PM 9:00 PM - 9:30 PM 3:30 AM - 4:00 AM 3:30 PM - 4:00 PM 9:30 PM - 10:00 PM 4:00 AM - 4:30 AM 4:00 PM - 4:30 PM 10:00 PM - 10:30 PM 4:30 AM - 5:00 AM 4:30 PM - 5:00 PM 10:30 PM - 11:00 PM 5:00 AM - 5:30 AM 5:00 PM - 5:30 PM 11:00 PM - 11:30 PM Create Appointment

Select the Available Time Slot & click on

Choose the driver and vehicle detail

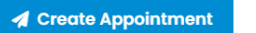

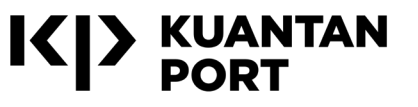

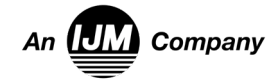

### **CARGO MOVE: CONTAINER CARGO BOOKING**

| argomove              | PORT                                                                                                    |                                           | DEPOT |      | BALOK C                                                                                         | IN Port                         | SERVICES SB                                                                                                    |                      |                                                                                                    |
|-----------------------|----------------------------------------------------------------------------------------------------|-------------------------------------------|-------|------|-------------------------------------------------------------------------------------------------|---------------------------------|----------------------------------------------------------------------------------------------------|----------------------|----------------------------------------------------------------------------------------------------|
|                       | Activity Type * Container                                                                                                    |                                           |       | •    |                                                                                                 |                                 |                                                                                                    |                      |                                                                                                    |
|                       | Port *                                                                                                    |                                           |       |      | Driver & Vehicle                                                                                |                                 |                                                                                                    |                      |                                                                                                    |
| New Appointment       | Kuantan Port                                                                                                    |                                           |       | •    | Select Driver *                                                                                 |                                 |                                                                                                    |                      |                                                                                                    |
|                       |                                                                                                    |                                           |       |      | ACTIVE Port Pass Expiring at Jun 1                                                              | 4, 2024                         |                                                                                                    |                      |                                                                                                    |
|                       | PORT                                                                                                    | PORT                                      | PORT  |      | Select Vehicle *                                                                                |                                 |                                                                                                    | Trail                | er*                                                                                                    |
| pointments            |                                                                                                    |                                           |       |      | [ACTIVE] Road Tax Expiring at Aug                                                               | 20, 2023                        |                                                                                                    |                      | CTIVE] Road Tax Expiring at Se                                                                                                    |
| Somerica              |                                                                                                    |                                           |       |      |                                                                                                 |                                 |                                                                                                    | Tro                  | aller Type *                                                                                                    |
| Ongoing               |                                                                                                    | Container import                          |       |      |                                                                                                 |                                 |                                                                                                    |                      | Normal Trailer                                                                                                    |
| Ongoing               |                                                                                                    |                                           |       |      |                                                                                                 |                                 |                                                                                                    |                      |                                                                                                    |
|                       | CONTAINER DEPOT & HAULAGE SERVICES SB                                                                                                    |                                           |       | 🖉 KP | Haulage Details                                                                                 |                                 |                                                                                                    |                      |                                                                                                    |
| Ended                 |                                                                                                    |                                           |       |      | EXPORT CONTAINER                                                                                |                                 |                                                                                                    |                      |                                                                                                    |
|                       |                                                                                                    |                                           |       | Next | O count                                                                                         |                                 |                                                                                                    |                      |                                                                                                    |
| All                   |                                                                                                    |                                           |       |      | Q Search                                                                                        |                                 | and an also and all also                                                                                                    |                      |                                                                                                    |
|                       |                                                                                                    |                                           |       |      | Select the Di                                                                                   | river & venio                   | cie's Details and                                                                                                    | a for the            | Haulage                                                                                                    |
| w Appointment button  |                                                                                                    |                                           |       |      | container nu                                                                                    | inder, SCN                      |                                                                                                    |                      |                                                                                                    |
| w Appointment button  | Haulage Details                                                                                                    |                                           |       | 5    | Select Timeslot<br>© LECEND Roat Available Running                                              |                                 |                                                                                                    | •                    |                                                                                                    |
| v Appointment button  | 4 Haulage Details EXPORT CONTAINER REFERENCE #                                                                                                    |                                           |       | 5    | Select Timeslot<br>@ LIGEND Term Available Running<br>Jun 21<br>WED                             | Out Full<br>Jun 22<br>THU       | Jun 23<br>Fai                                                                                                    | Jun 24<br>SAT        | JU<br>2                                                                                                    |
| / Appointment button  | 4<br>Haulage Details<br>EXPORT CONTAINER<br>REFERENCE #<br>095200083322                                                                                                    |                                           |       | 5    | Select Timeslot<br>© LECERD Real Available Running<br>Jun 21<br>WED                             | Out fell<br>Jun 22<br>THU       | Jun 23<br>Fill                                                                                                    | <b>Jun 24</b><br>SAT | ut<br>S                                                                                                    |
| v Appointment button  | 4 Haulage Details<br>EXPORT CONTAINER<br>REFERENCE #<br>095200083322<br>VESSEL SCN<br>EV/21 [EV/ED EPERED 0005-0645]                                                                                                    |                                           |       | 5    | Select Timeslot<br>© LECERD Test: Available Running<br>Jun 21<br>WED<br>EARLY GATE              | Out Fell<br>Jun 22<br>THU       | Jun 23<br>FRI<br>Č                                                                                                    | <b>Jun 24</b><br>SAT | Ju<br>Afterno                                                                                                    |
| Appointment button    | 4<br>Haulage Details<br>EXPORT CONTAINER<br>REFERENCE #<br>095200083322<br>VESSEL SCN<br>FV21 [EVER BREED 0095-0645]<br>CONTAINER TYPE                                                                                                    | IGAD                                      |       | 5    | Select Timeslot<br>© LIGEND Teal Available Running<br>Jun 21<br>WED<br>EARLY GATE<br>© Refresh  | Out full                        | Jun 23<br>Fei<br>MORNING<br>1200 AM - 1230 AM                                                                                                    | Jun 24<br>SAT        | 12:00 PM - 12                                                                                                    |
| v Appointment button  | 4<br>Haulage Details<br>EXPORT CONTAINER<br>REFERENCE #<br>095200083222<br>VESSEL SCN<br>FV21 [EVER BREED 0095-0645]<br>CONTAINER TYPE<br>2261 GP 20ftx 8.6ft                                                                                                    | LOAD<br>Je 17102kg Laden                  |       | 5    | Select Timeslot<br>0 LEONID Tell Available Running<br>Jun 21<br>WED<br>EARLY GATU<br>2 Refresh  | Out Fell Jun 22 THU             | Jun 23<br>rei<br>MORNING<br>12:00 AM - 12:30 AM<br>12:30 AM - 1:00 AM                                                                                                    | Jun 24<br>SAT        | 10<br>20<br>21<br>200 PM - 12<br>12:30 PM - 12                                                                                                    |
| v Appointment button  | 4<br>Haulage Details<br>EXPORT CONTAINER<br>REFERENCE #<br>095200083222<br>VESSEL SCN<br>FV21 [EVER BREED 0095-0645]<br>CONTAINER TYPE<br>2201 GP 20ftx 8.6ft<br>RETURN FACILITY                                                                                                    | LOAD<br>Je 17102kg Laden                  |       | 5    | Select Timeslot<br>LIGEND For Available Running<br>Jun 21<br>WED<br>EARLY GATE<br>@ Refresh     | Out feel                        | Jun 23<br>File<br>MORNING<br>12:00 AM - 12:30 AM<br>12:30 AM - 1:00 AM<br>10:00 AM - 1:30 AM                                                                                                    | Jun 24<br>SAT        | 10<br>20<br>20<br>12:00 PM - 12<br>12:30 PM - 12<br>12:30 PM - 12                                                                                                    |
| / Appointment button  | 4<br>Haulage Details<br>EXPORT CONTAINER<br>REFERENCE #<br>095200083322<br>VESSEL SCN<br>FV21 [EVER BREED 0095-064S]<br>CONTAINER TYPE<br>2201 GP 201t × 8.6ft<br>RETURN FACILITY<br>-                                                                                                    | load<br>Je 17102kg Laden                  |       | 5    | Select Timeslot<br>USEND For Available Running<br>Jun 21<br>wto<br>EARLY GATE<br>@ Refresh      | Out Hell                        | Jun 23<br>Fa<br>MORNING<br>12:00 AM - 12:30 AM<br>12:30 AM - 1:00 AM<br>1:00 AM - 1:30 AM                                                                                                    | Jun 24<br>SAT        | Ju<br>R<br>AFTERNO<br>12:00 PM - 12<br>12:30 PM - 12<br>10:00 PM - 12<br>10:00 PM - 12<br>10:00 PM - 22                                                                                                    |
| v Appointment button  | 4<br>Haulage Details<br>EXPORT CONTAINER<br>REFERENCE #<br>095200083222<br>VESSEL SCN<br>FV21 [EVER BREED 0095-064\$]<br>CONTAINER TYPE<br>2261 GP 2011× 8.6ft<br>RETURN FACILITY<br>-<br>GATE CLOSE AT<br>A OCT 19, 2022 4:00 PM                                                                                                    | load<br>회관 17102kg Laden                  |       | 5    | Select Timeslot<br>U LISHID Tell Available Running<br>Jun 21<br>WD<br>C Refresh                 | Out Hell                        | Jun 23<br>F8I<br>MORNING<br>12:00 AM - 12:30 AM<br>12:30 AM - 1:30 AM<br>1:00 AM - 1:30 AM<br>1:30 AM - 2:00 AM                                                                                                    | Jun 24<br>SAT        | 12:00 PM - 12<br>12:30 PM - 12<br>12:30 PM - 12<br>13:30 PM - 22<br>1:30 PM - 22<br>2:00 PM - 22                                                                                                    |
| Appointment button    | Aulage Details<br>EXPORT CONTAINER<br>REFERENCE #<br>095200083322<br>VESSEL SCN<br>FV21 [EVER BREED 0095-064\$]<br>CONTAINER TYPE<br>2261 GP 20ft × 8.6ft<br>RETURN FACILITY<br>-<br>GATE CLOSE AT<br>▲ Oct 19, 2022, 4:00 PM                                                                                                    | load<br>희 17102kg Laden                   |       | 5    | Select Timeslot<br>USBND Tell Available Running<br>Jun 21<br>wcb<br>EARLY GATE<br>@ Refresh     | Out Hell                        | Jun 23<br>F81<br>MORNING<br>1200 AM - 1230 AM<br>1230 AM - 120 AM<br>1230 AM - 130 AM<br>130 AM - 200 AM<br>130 AM - 200 AM                                                                                                    | Jun 24<br>SAT        | Ju<br>S<br>AFTERNO<br>12:00 PM - 12<br>12:30 PM - 12<br>1:30 PM - 21<br>1:30 PM - 21<br>2:00 PM - 22<br>2:30 PM - 32                                                                                         |
| Appointment button    | Aulage Details  Export container  Reference # O95200083322 VESSELSCN FV21 [EVER BREED 0095-064\$] CONTAINER TYPE 2261 GP 20ft × 8.6ft RETURN FACILITY - GATE CLOSE AT  ▲ Oct 19, 2022, 4:00 PM Container Number *                                                                                                    | LOAD<br>Al 17102kg Laden                  |       | 5    | Select Timeslot<br>e LISERO Terre Available Running<br>Jun 21<br>NCC<br>EARLY GATE<br>@ Refresh | Out feel<br>Jun 22<br>THU       | Jun 23<br>F8<br>MORNING<br>12:00 AM - 12:30 AM<br>12:30 AM - 1:30 AM<br>1:00 AM - 1:30 AM<br>1:30 AM - 2:00 AM<br>2:200 AM - 2:30 AM<br>2:30 AM - 3:30 AM                                                                                                    | Jun 24<br>SAT        | Ju<br>S<br>AFTERNO<br>12:00 PM - 12<br>12:30 PM - 12<br>1:30 PM - 21<br>2:00 PM - 22<br>2:30 PM - 23<br>3:00 PM - 32<br>3:00 PM - 32                                                                         |
| Appointment button    | Aulage Details  Export container  Reference # O95200083322 VESSELSCN FV21 [EVER BREED 0095-0645] CONTAINER TYPE 2261 ©P 20ft × 8.6ft RETURN FACILITY - GATE CLOSE AT  ▲ Oct 19, 2022, 4:00 PM Container Number *                                                                                                    | LOAD<br>A 17102kg Laden                   |       | 5    | Select Timeslot<br>e LEGEND Terr Available Running<br>Jun 21<br>NCD<br>EARLY GATE<br>@ Refresh  | Cout feet<br>Jun 22<br>THU      | Jun 23<br>F8<br>MORNING<br>12:00 AM - 12:30 AM<br>12:30 AM - 1:30 AM<br>12:00 AM - 1:30 AM<br>13:00 AM - 2:00 AM<br>2:200 AM - 2:30 AM<br>2:200 AM - 2:30 AM<br>3:300 AM - 3:30 AM                                                                                                    | Jun 24<br>SAT        | Ju<br>S<br>AFTERNO<br>12:00 PM - 12<br>12:30 PM - 12<br>1:30 PM - 21<br>2:00 PM - 22<br>2:30 PM - 32<br>3:00 PM - 32<br>3:30 PM - 42                                                                         |
| v Appointment button  | Aulage Details  EXPORT CONTAINER  REFERENCE # O95200083322 VESSEL SCN FV21 [EVER BREED 0095-0645] CONTAINER TYPE 2261 ©P 20ft×8.6ft RETURN FACILITY - GATE CLOSE AT  ▲ Oct 19, 2022, 4:00 PM Container Number *                                                                                                    | LOAD<br>A 17102kg LADEN                   |       | 5    | Select Timesiot<br>ettestato Terre Available Running<br>Um 21<br>NCD<br>EARLY GATE<br>@ Refresh | Cout Hell                       | Jun 23<br>F81<br>MORNING<br>12:00 AM - 12:30 AM<br>12:30 AM - 12:30 AM<br>12:30 AM - 1:30 AM<br>13:0 AM - 2:00 AM<br>13:0 AM - 2:00 AM<br>2:200 AM - 2:30 AM<br>2:300 AM - 3:30 AM<br>3:300 AM - 4:30 AM                                                                                                    | Jun 24<br>SAT        | Ju<br>S<br>AFTERNO<br>12:00 PM - 12<br>12:30 PM - 12<br>12:30 PM - 22<br>2:30 PM - 22<br>2:30 PM - 23<br>3:30 PM - 32<br>3:30 PM - 4<br>3:30 PM - 4<br>3:30 PM - 4                                           |
| w Appointment button  | Aulage Details  EXPORT CONTAINER  REFERENCE # O95200083322 VESSEL SCN FV21 [EVER BREED 0095-0645] CONTAINER TYPE 2261 ©P 20ft×8.0ft RETURN FACILITY - GATE CLOSE AT  ▲ Oct 19, 2022, 4:00 PM Container Number *                                                                                                    | LOAD<br>17102kg LADEN<br>Seal Number #2   |       | 5    | Select Timesiot<br>@ LEGEND Term Available Running<br>Um 21<br>WED<br>EARLY GATE<br>@ Refresh   | Cour Hell                       | Jun 23<br>F81<br>MORNING<br>1200 AM - 1230 AM<br>1230 AM - 1230 AM<br>1230 AM - 100 AM<br>130 AM - 200 AM<br>130 AM - 200 AM<br>230 AM - 330 AM<br>330 AM - 430 AM<br>4400 AM - 430 AM                                                                                                    | Jun 24<br>SAT        | Ju<br>s<br>AFTERNO<br>1200 PM - 12<br>1230 PM - 13<br>130 PM - 20<br>200 PM - 21<br>230 PM - 31<br>300 PM - 31<br>300 PM - 41<br>300 PM - 41<br>400 PM - 41                                                  |
| v Appointment button  | Aulage Details  EXPORT CONTAINER  REFERENCE # O95200083322 VESSEL SCN FV21 [EVER BREED 0095-0645] CONTAINER TYPE 2261 ©P 20ft×8.6ft RETURN FACILITY - GATE CLOSE AT  O Cot 19, 2022, 4:00 PM Container Number *                                                                                                    | LOAD<br>17102kg LADEN<br>Seal Number #2   |       | 5    | Select Timesiot<br>@ LEGEND Term Available Running<br>Um 21<br>NCD<br>EARLY GATE<br>@ Refresh   | Cour Hell                       | Jun 23<br>Fel<br>MORNING<br>1200 AM - 1230 AM<br>1230 AM - 1230 AM<br>1230 AM - 130 AM<br>130 AM - 200 AM<br>130 AM - 200 AM<br>230 AM - 230 AM<br>230 AM - 330 AM<br>330 AM - 430 AM<br>430 AM - 430 AM                                                                                                    | Jun 24<br>EAT        | Ju<br>s<br>AFTERNO<br>12:00 PM - 12<br>12:30 PM - 13<br>1:30 PM - 20<br>2:00 PM - 22<br>2:30 PM - 33<br>3:00 PM - 33<br>3:30 PM - 43<br>3:30 PM - 43<br>4:00 PM - 45<br>5:00 PM - 5                          |
| v Appointment button  | Aulage Details  EXPORT CONTAINER  REFERENCE # O95200083322 VESSEL SCN FV21 [EVER BREED 0095-0645] CONTAINER TYPE 2261 0P 20ft×8.6ft RETURN FACILITY - GATE CLOSE AT Container Number * Container Number * Eucomments                                                                                                    | LOAD<br>I 17102kg LADEN<br>Seal Number #2 |       | 5    | Select Timesiot<br>E LEGERO COM Available Running<br>Un 21<br>WED<br>E ARLY GATE<br>C Refresh   | COLT Feel<br>Jun 22<br>THU      | Jun 23<br>Fei<br>Control<br>MORTING<br>12:00 AM - 12:00 AM<br>12:30 AM - 12:00 AM<br>12:30 AM - 1:00 AM<br>13:00 AM - 1:00 AM<br>13:00 AM - 2:00 AM<br>2:00 AM - 2:00 AM<br>2:00 AM - 2:00 AM<br>2:00 AM - 2:00 AM<br>2:00 AM - 2:00 AM<br>2:00 AM - 2:00 AM<br>2:00 AM - 3:00 AM<br>3:00 AM - 3:00 AM<br>3:00 AM - 4:00 AM<br>4:00 AM - 4:00 AM<br>5:00 AM - 5:00 AM                                                                                                    | Jun 24<br>SAT        | Jun<br>9<br>AFTERNO<br>12:00 PM - 12<br>12:30 PM - 12<br>12:30 PM - 13<br>13:0 PM - 20<br>2:00 PM - 23<br>3:00 PM - 32<br>3:30 PM - 42<br>3:30 PM - 43<br>4:00 PM - 43<br>5:00 PM - 53<br>5:30 PM - 64       |
| w Appointment button  | Aulage Details  EXPORT CONTAINER  REFERENCE # O95200083322 VESSEL SCN FV21 [EVER BREED 0095-0645] CONTAINER TYPE 2261 @P 20ft x 8.6ft REFURN FACILITY - GATE CLOSE AT Oct 19, 2022, 4:00 PM Container Number *  Seal Number #1  eDocuments Salact Decument Type, xx, + 4.6dd                                                                                                    | LOAD<br>I 17102kg LADEN<br>Seal Number #2 |       | 5    | Select Timesiot<br>E LEGERO COM Available Running<br>Un 21<br>WED<br>E ARLY GATE<br>C Refresh   | COLT Feel<br>Jun 22<br>THU<br>E | Jun 23<br>Fei<br>Control<br>Control<br>Con | Jun 24<br>SAT        | LOO PM - 12<br>LOO PM - 12<br>LOO PM - 12<br>LOO PM - 12<br>LOO PM - 12<br>LOO PM - 22<br>2.00 PM - 22<br>2.00 PM - 23<br>3.00 PM - 3<br>3.00 PM - 4<br>4.00 PM - 4<br>5.00 PM - 5<br>5.30 PM - 6            |
| ew Appointment button | Haulage Details         EXPORT CONTAINER         REFERENCE #         095200083322         VESSEL SCN         FV21 [EVER BREED 0095-0645]         CONTAINER TYPE         2261 @P 20ftx 8.8ft         RETURN FACILITY         -         GATE CLOSE AT         ▲ Oct 19, 2022, 4:00 PM         Container Number *                                                                                        | LOAD<br>I 17102kg LADEN<br>Seal Number #2 |       | 5    | Select Timesion<br>Select Timesion<br>Um 21<br>WD<br>EARLY GATE<br>3 Refresh                    | COLT Feel<br>Jun 22<br>THU<br>E | Jun 23<br>F8<br>MORNING<br>I 200 AM - I 230 AM<br>I 230 AM - 100 AM<br>I 230 AM - 200 AM<br>I 300 AM - 230 AM<br>I 300 AM - 230 AM<br>I 300 AM - 230 AM<br>I 300 AM - 230 AM<br>I 300 AM - 230 AM<br>I 300 AM - 330 AM<br>I 300 AM - 330 AM<br>I 300 AM - 330 AM<br>I 300 AM - 430 AM<br>I 300 AM - 430 AM<br>I 300 AM - 430 AM<br>I 300 AM - 430 AM<br>I 300 AM - 500 AM<br>I 500 AM - 500 AM<br>I 500 AM - 500 AM                                                                                                    | Jun 24<br>BAT        | Ju<br>AFTERNC<br>1200 PM - 12<br>1230 PM - 12<br>1230 PM - 12<br>130 PM - 22<br>2.00 PM - 22<br>2.00 PM - 22<br>2.00 PM - 23<br>3.00 PM - 43<br>3.00 PM - 44<br>4.00 PM - 45<br>5.00 PM - 53<br>5.30 PM - 63 |
| w Appointment button  | Haulage Details         EXPORT CONTAINER         REFERENCE #         095200083222         VESSEL SCN         FV21 [EVER BREED 0095-0645]         CONTAINER TYPE         2261 @P 20ftx 8.8ft         RETURN FACILITY         -         ØATE CLOSE AT         ▲ Oct 19, 2022, 4:00 PM         Container Number *         Seal Number #1         ebocuments         Select Document Type v         + Add | LOAD<br>I 17102kg LADEN<br>Seal Number #2 |       | 5    | Select Timesiot<br>E LEGERO COM Available Running<br>Un 21<br>WED<br>E ARLY GATE<br>C Refresh   | COLT Feel<br>Jun 22<br>THU      | Jun 23<br>Fei<br>MCRING<br>1200 AM - 1230 AM<br>1230 AM - 100 AM<br>1230 AM - 100 AM<br>130 AM - 230 AM<br>200 AM - 230 AM<br>230 AM - 230 AM<br>230 AM - 330 AM<br>330 AM - 330 AM<br>330 AM - 430 AM<br>430 AM - 530 AM<br>550 AM - 530 AM<br>530 AM - 630 AM                                                                                                    | Jun 24<br>EAT        | Jun<br>S<br>AFTERNO<br>1200 PM - 12<br>1230 PM - 13<br>130 PM - 20<br>200 PM - 23<br>300 PM - 33<br>300 PM - 43<br>400 PM - 43<br>500 PM - 53<br>530 PM - 63                                                 |

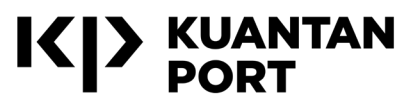

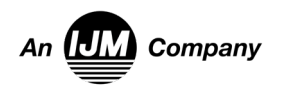

Jun 26

Change

📀 КР 🛛 😒

🛛 KP 🛛 😒

Jun 27

٠ EVENING 6:00 PM - 6:30 PM 6:30 PM - 7:00 PM 7:00 PM - 7:30 PM 7:30 PM - 8:00 PM 8:00 PM - 8:30 PM 8:30 PM - 9:00 PM 9:00 PM - 9:30 PM 9:30 PM - 10:00 PM 10:00 PM - 10:30 PM 10:30 PM - 11:00 PM 11:00 PM - 11:30 PM 11:30 PM - 12:00 AM

# **E-VETTING 2.0**

Visit the e-Veting 2.0 link: https://evetting.cgso.gov.my

On the menu display, click the Register(Daftar) link button to register a new user account. Please select a Registration Type.

**Choose User Type :** 

Individual Applicant (Pemohon Individu) - For Personal Application only

Company Applicant (Pemohon Syarikat) - For Company Administration Application Department Applicant (Pemohon Jabatan) – For Government Administration Application

Please select an ID Type and key in User ID, Name, Email and Enter Image "CAPTCHA" in the 3. fields provided (Make sure the Name and User ID as in the New Identity Card or Passport).

Click the Register (Daftar) button to submit the application form and continue the registration process. The message User Registration successfully sent. Please check your email will be displayed.

Applicants can check the registration email whether the registration was Successful or Failed. If successful the applicant can Login to the e-Vetting System and make a new application. If it (5.)fails, please re-register.

#### Any Further Queries :

Pejabat Ketua Pegawai Keselamatan Kerajaan Malaysia Jabatan Perdana Menteri, Aras -1,1 dan 2, Setia Perdana 7, Kompleks Setia Perdana, Pusat Pertadbiran Kerajaan Persekutuan, 62502 Wilayah Persekutuan Putrajaya, Malaysia.

Tel : 03 8872 6012/6021 or complaint at https://evetting.cgso.gov.my/cgso/complaint-create.jsf

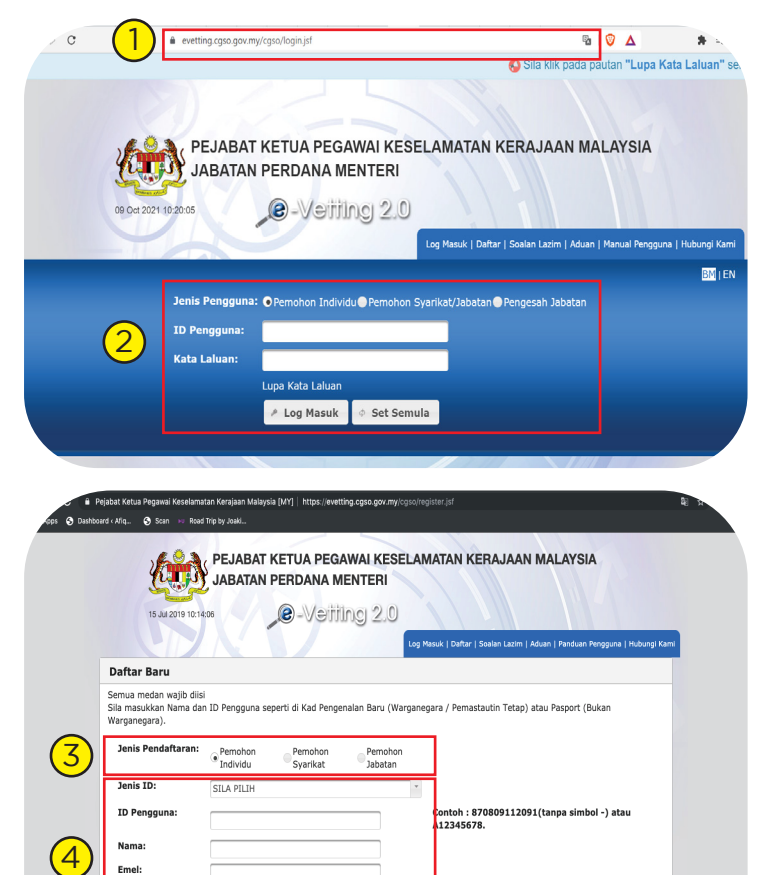

Emel

5

САРТСН

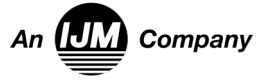